## Web Budgets Process

- 1. Key in the following url: https://my.whitman.edu
- 2. Sign into My.Whitman
- 3. Click on Staff or Faculty at the top
- 4. Click on Budgets
- 5. Make sure the fiscal year is correct
- 6. You can just key in the five digit dept code
- 7. Click View Budget at the bottom
- 8. You can detail into each object code by clicking on the Actual amount for that object
- 9. Make sure you sign out of My.Whitman when you're done